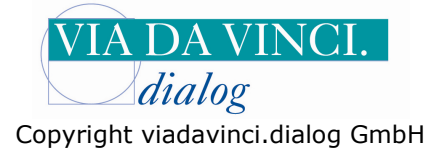

## CARD STAR/medic2 seriell - zum Beispiel mit Medistar

Installieren Sie zunächst das CARD STAR/medic2 über die im Lieferumgang enthaltene Treiber-CD auf Ihrem Rechner. Schließen Sie das medic2 mit dem **seriellen Kabel** an Ihren PC an:

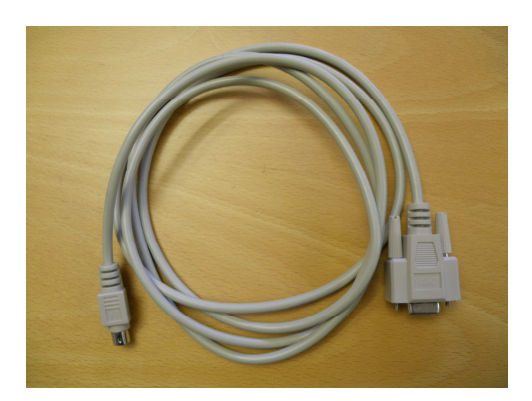

Öffnen Sie **Medistar** und geben Sie oben in das gelbe Eingabefeld die Buchstaben **IDN** ein:

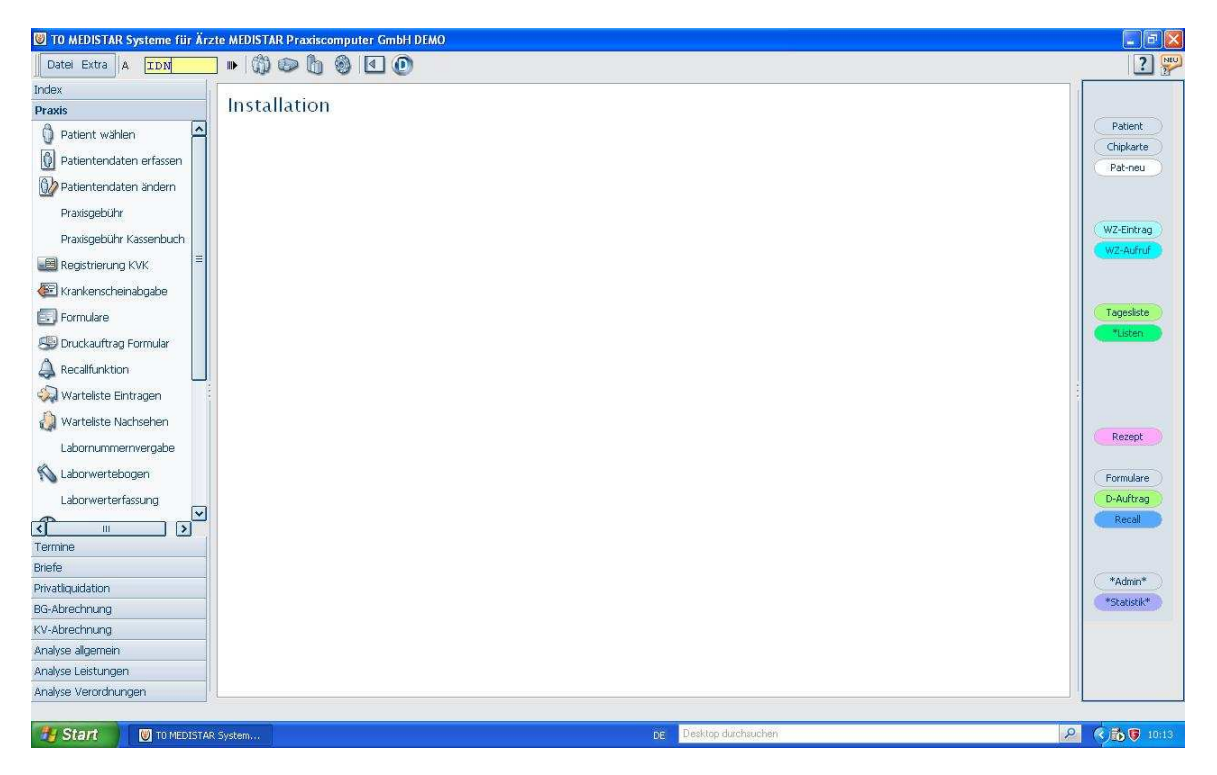

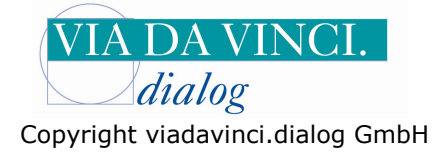

## Es öffnet sich das Fenster **Dateinamen**.

Geben Sie bei Schnittstelle KVK-Leser CRO ein (mit der Zahl 0) und klicken Sie auf ok

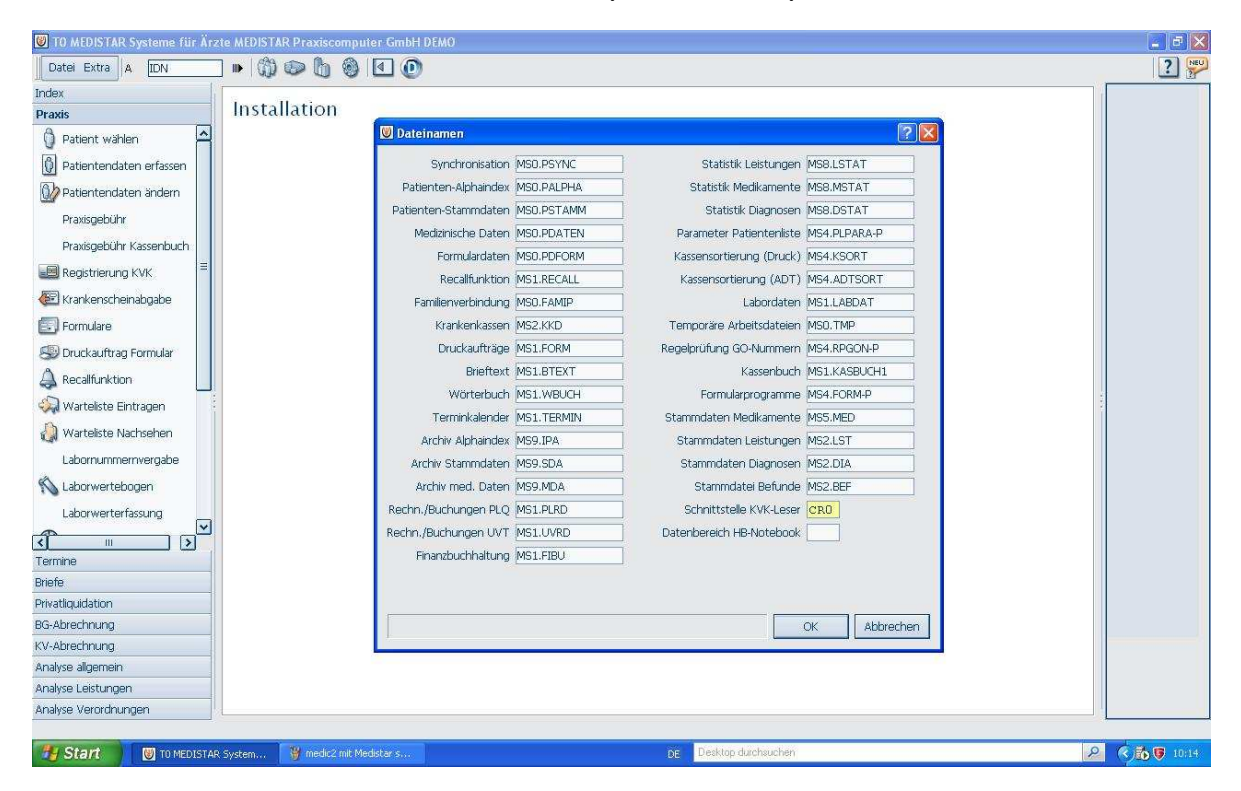

Klicken Sie im Medistar Menü oben links auf "Index" und anschließend auf "Installation"

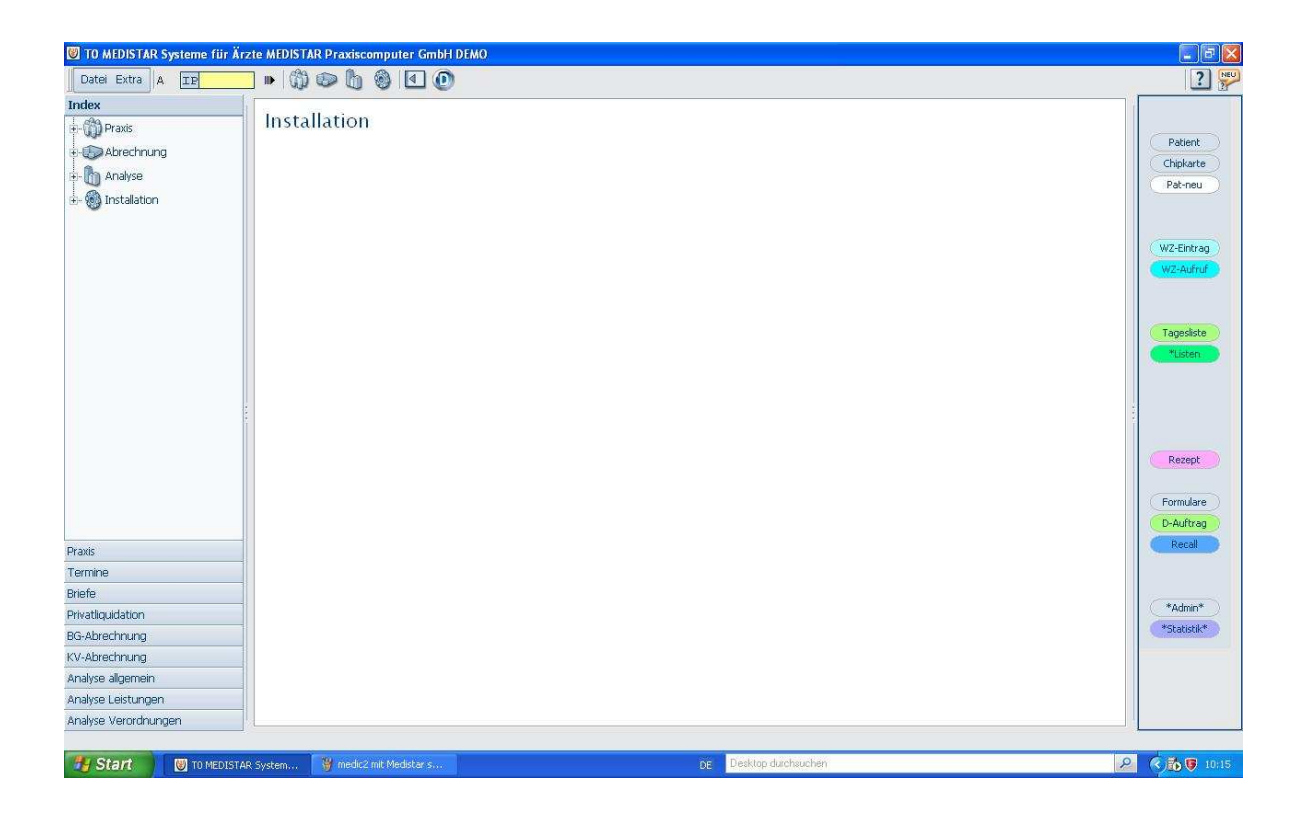

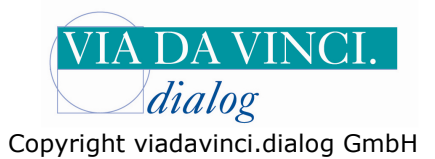

| 🖲 TO MEDISTAR Systeme für Ärzte                                                                                                    | MEDISTAR Praxiscomputer G | mbH DEMO        |                     |                        | <b>.</b> 6 🛛                     |
|----------------------------------------------------------------------------------------------------|---------------------------|-----------------|---------------------|------------------------|----------------------------------|
| Datei Extra A IP I                                                                                                    | • 🕼 👁 🔓 🌒 🗹               | 0               |                     |                        | ?                                |
| Index                                                                                                    | nstallation               |                 |                     |                        | Patient<br>Chipkarte<br>Pat-neu  |
| -Dateien anlegen<br>-Dateien anlegen<br>-Kassenarztstempel<br>e-Druckereinstellungen<br>-Druckparameter Krank<br>e BGK<br>Kartenterminal konf =                   |                           |                 |                     |                        | WZ-Eintrag<br>WZ-Aufruf          |
| -SMC autorisleren<br>-eGK Konfiguration<br>-PIN ändern/entspe<br>-Festlegung Passwörter<br>-MD-Einstellungen / Ver<br>-Farbeinstellungen<br>-Röntgennummer setzen |                           |                 |                     |                        | Tagesliste<br>*Listen            |
| Konfiguration Praisige Konfiguration Praisige Laborgarameter bearbPatientenmarker einricSystem-KommandosTelefoneinstellungen  Praisis Praisis                     |                           |                 |                     |                        | Formulare<br>D-Auftrag<br>Recall |
| Termine                                                                                                    |                           |                 |                     |                        |                                  |
| Briefe                                                                                                    |                           |                 |                     |                        | *Admin*                          |
| Privatliquidation                                                                                                    |                           |                 |                     |                        | *Statistik*                      |
| BG-Abrechnung                                                                                                    |                           |                 |                     |                        |                                  |
| Analyse alinemein                                                                                                    |                           |                 |                     |                        |                                  |
| Analyse Leistungen                                                                                                    |                           |                 |                     |                        |                                  |
| Analyse Verordnungen                                                                                                    |                           |                 |                     |                        |                                  |
| Start 🛛 🕲 TO MEDISTAR SY                                                                                                    | s 🦉 medic2.mit Medist     | OLVMPUS: metrop | 😂 Lokale Ordner - M | DE Desktop durchsuchen | R C 10:19                        |

Wählen Sie hier den Menüpunkt "eGK" und "Kartenterminal konf"

Es öffnet sich das Fenster Kartenterminal konfigurieren. Wählen Sie hier das Celectronic CARD STAR medic/2 seriell. Geben Sie bei Port die 1 ein und klicken Sie auf **OK** 

| 🔟 TO MEDISTAR Systeme für Ärzte MEDISTAR Praxiscomputer GmbH DEMO 📃 🗟 🔀                                                                                                    |                                |                                                                                                    |                                                           |   |         |  |  |  |  |
|----------------------------------------------------------------------------------------------------|--------------------------------|----------------------------------------------------------------------------------------------------|-----------------------------------------------------------|---|---------|--|--|--|--|
| Datei Extra A IMKT                                                                                                    | • 🕅 👁 🖞 🚳 🗹 🕐                  |                                                                                                    |                                                           |   | ? 🔛     |  |  |  |  |
| Index Index Index Index Index Index Index Index Index Index Instalation Instalation Insta | Installation                   | Kartenterminal konfigurieren         Task: 0         Sagem Orga 5010         Sagem Orga 5040         Sagem Orga 5040         Sagem Morektl Orga 5000 (r<br>Sagem Monektl Orga 910M<br>Cherry Tastatur ST 1503<br>Thales med/compact<br>Omnievy Cardman eHealth 82<br>Celectronic Cardstar medic/2<br>Electronic Cardstar medic/2<br>Electronic Cardstar medic/2         Denutzedefiniet       Image Status | Celectronic Cardstar medic/2 seriel<br>ct_api_com.dl<br>1 | X |         |  |  |  |  |
| Termine                                                                                                    | 1                              |                                                                                                    | OK                                                        |   |         |  |  |  |  |
| Briefe                                                                                                    | 1                              |                                                                                                    |                                                           |   |         |  |  |  |  |
| Privatliquidation                                                                                                    |                                |                                                                                                    |                                                           |   |         |  |  |  |  |
| BG-Abrechnung                                                                                                    |                                |                                                                                                    |                                                           |   |         |  |  |  |  |
| KV-Abrechnung                                                                                                    |                                |                                                                                                    |                                                           |   |         |  |  |  |  |
| Analyse allgemein                                                                                                    |                                |                                                                                                    |                                                           |   |         |  |  |  |  |
| Analyse Leistungen                                                                                                    |                                |                                                                                                    |                                                           |   |         |  |  |  |  |
| Analyse Verordnungen                                                                                                    |                                |                                                                                                    |                                                           |   |         |  |  |  |  |
| Start 🛛 🐨 TO MEDISTAR                                                                                                    | Sys 👋 medic2 mit Medist 🔞 OLVI | MPUS: metrop 🚳 Lokale Ordner - M                                                                                                    | DE Desktop durchsuchen                                    | P | < 10:21 |  |  |  |  |

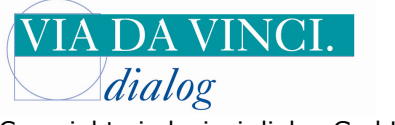

Copyright viadavinci.dialog GmbH

Testen Sie nun das Einlesen einer Patientenkarte indem Sie rechts auf den Button "**Chipkarte**" klicken. Führen Sie eine Patientenkarte in den **vorderen** Kartenslot des CARD STAR/medic ein (Chip zu Ihnen gerichtet). Der Datensatz wir dann in Medistar angezeigt.

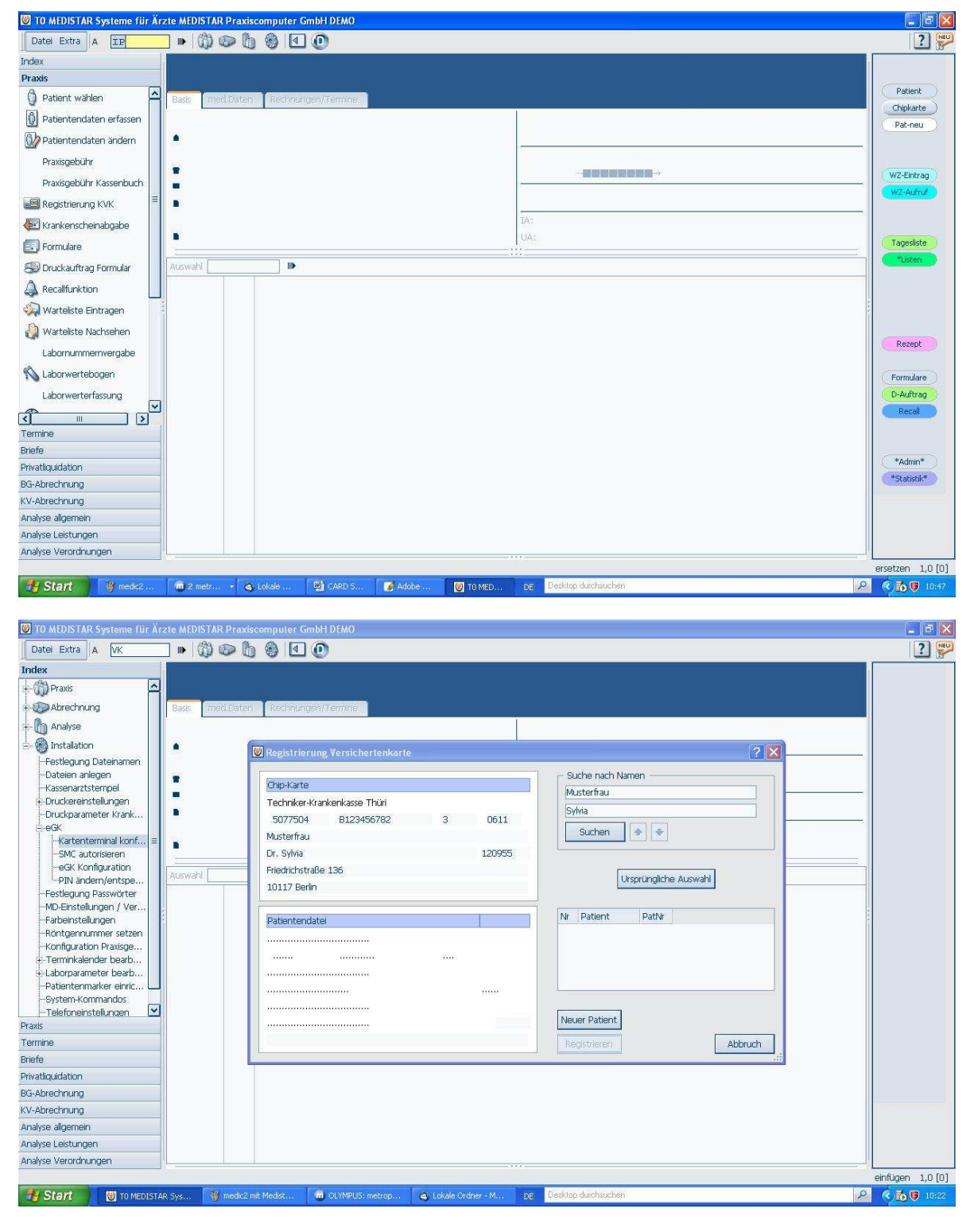

Hamburg, 11.1.2011 Via da Vinci.dialog GmbH Service Hellgrundweg 109 22525 Hamburg Tel. 040/ 84 87 87 87 www.ehealth-bcs-terminals.de www.ehealth-terminals.de